| ()      | <b>操作方法について</b> 》                                                                                                    |
|---------|----------------------------------------------------------------------------------------------------|
| Q1 :    | 所属の健康保険組合や企業の資料に比べて、表示されている料金が高いのですが。                                                                                 |
| A1 :    | 表示されている料金は当院一般料金です。                                                                                                   |
|         | 健康保険組合の補助制度を利用される場合は各ご契約に準拠します。                                                                                       |
|         | 最終料金は予約確定メール、またはこ受診前にお送りしている案内書類でご確認くだ                                                                                |
| <u></u> | 『ブマ約けったと』の中のじかな潮口したと白いか公かりたせく                                                                                         |
| Q2 ·    | 『こ ア 利はこらら』の中のこれを選択したら良いか方かりません。<br>今額白弗でご ● ※ * * * * * * * * * * * * * * * * * *                                    |
| R2 •    | 主張日貢でこ文形されるカマセンへ                                                                                                    |
|         | 全国健康保険協会(協会けんぽ)にご所属の被保険者の方⇒③へ                                                                                         |
|         | 广学期は756                                                                                                    |
|         | えの内クリニックオリジナルコースのごティー 全額自費でのご受診の方はこちら                                                                                 |
|         | ↓ 丸の肉クリニックのオリジナルコースを自貫で受診される方は、こちらをご選択ください。<br>●コース内容・金額はこちらからご確認ください。                                                |
|         | 陸中国際組みやる業の活用を                                                                                                    |
|         | 2<br>契約のある健康保険組合・企業の方<br>当院と契約のある健康保険組合・企業の方で買用の補助を受けて受診される方は、こちらをご選邦<br>単成と契約のある健康保険組合・企業の方で買用の補助を受けて受診される方は、こちらをご選邦 |
|         |                                                                                                    |
|         | 3         全国磁康保険協会(協会けんぼ)にご所属の被保設コンジー>                                                                                |
|         |                                                                                                    |
|         | 全国健康保険協会(協会けんぼ)に所属の被保険者(本人)の方は、こちらをご選択ください。 全国健康保険協会(協会けんぽ)に                                                          |
|         | 全国健康保険協会(協会けんぼ)に所属の破保険者(は人)の方は、こちらをご選択ください、<br>全国健康保険協会(協会けんぽ)に<br>ご所属の被保険者の方はこちら                                     |

| Q1:登録済ログインIDが分かりません。                                                                                                    |                                                                                                    |                        |  |  |  |  |  |
|----------------------------------------------------------------------------------------------------|----------------------------------------------------------------------------------------------------|------------------------|--|--|--|--|--|
| :登録済ログインIDが分からない方は、『初めての方はコチラ』から                                                                                                    |                                                                                                    |                        |  |  |  |  |  |
| 手続きをお願いいたします。                                                                                                    |                                                                                                    |                        |  |  |  |  |  |
| Q2:登録済パスワードが分かりません。                                                                                                    |                                                                                                    |                        |  |  |  |  |  |
| A2:パスワードが分からない方は、『パス                                                                                                    | <b>:パスワードが分からない方は、『パスワードを忘れた方はコチラ』から</b>                                                                               |                        |  |  |  |  |  |
| 手続きをお願いいたします。                                                                                                    |                                                                                                    |                        |  |  |  |  |  |
| Q3:ワンタイムパスワードのメールが届き                                                                                                    | ません。                                                                                                    |                        |  |  |  |  |  |
| A3:ワンタイムパスワードのメールが届か                                                                                                    | ない場合は、保険者番号のご                                                                                                    | 入力に誤りがある可能性が           |  |  |  |  |  |
| ございます。06から始まる8桁の番号?                                                                                                    | をご入力いただき、再度ご入け                                                                                                    | 力をお願いいたします。            |  |  |  |  |  |
| (ご所属の健康保険組合様により、06た                                                                                                    | から始まる番号ではない場合も                                                                                                    | っございます)                |  |  |  |  |  |
| お急ぎの方は、お手数ですが『初めての方はコチラ』より新規でご登録をお願いいたします。                                                                                                    |                                                                                                    |                        |  |  |  |  |  |
|                                                                                                    | · · · · · · · · · · · · · · · · · · ·                                                                                  |                        |  |  |  |  |  |
|                                                                                                    |                                                                                                    |                        |  |  |  |  |  |
| A4・ハスワートを致回面遅えるとアカワン<br>一度ブラウザを閉じて、約3分お待ちい<br>「パスワードを忘れた方はこちら」か<br>お電話でお問い合わせください。                                                                                                    | トのロックがかかります。<br>いただき再度「利用者ログイン<br>らワンタイムパスワードを発                                                                        | ィページ」へアクセスし<br>行いただくか、 |  |  |  |  |  |
| ハサ・ハスソートを 奴回 间 遅 える ど ア カ ワ ン<br>一度 ブ ラ ウ ザ を 閉 じ て、約3分お待ち い<br>「パスワードを 忘れた方は こちら」か<br>お電話でお問い合わせください。<br>現在アカウントはロック 中で 5. 皆気をおいて再度ロクイ:                                                                                                    | トのロックがかかります。<br>いただき再度「利用者ログイン<br>らワンタイムパスワードを発<br><sup>いしてください。</sup>                                                 | ィページ」ヘアクセスし<br>行いただくか、 |  |  |  |  |  |
| ハ4・ハスソートを数回间遅えるとアカワン<br>一度ブラウザを閉じて、約3分お待ちい<br>「パスワードを忘れた方はこちら」か<br>お電話でお問い合わせください。<br>現在アカウントはロック中です。時間をおいて再度ログイン                                                                                                    | トのロックがかかります。<br>いただき再度「利用者ログイン<br>らワンタイムパスワードを発<br><sup>いしてください。</sup>                                                 | ノページ」ヘアクセスし<br>行いただくか、 |  |  |  |  |  |
| ハイ・ハスソートを 数回间 遅える ど ア カワン<br>一度 ブラウザを閉じて、約3分お待ちい<br>「パスワードを忘れた方はこちら」か<br>お電話でお問い合わせください。           現在アカウントはロック中です。 時間をおいて再度ログイン           現在アカウントはロック中です。時間をおいて再度ログイン           夏緑済みの方                                                                                                    | トのロックがかかります。<br>いただき再度「利用者ログイン<br>らワンタイムパスワードを発<br><sup>いしてください。</sup>                                                 | ハページ」ヘアクセスし<br>行いただくか、 |  |  |  |  |  |
| ハキ・ハスソートを数回间遅えるとアカワン<br>一度ブラウザを閉じて、約3分お待ちい<br>「パスワードを忘れた方はこちら」か<br>お電話でお問い合わせください。           現在アカウントはロック中です。時間をおいて再度ログイン           現在アカウントはロック中です。時間をおいて再度ログイン           現在アカウントはロック中です。時間をおいて再度ログイン           夏緑済みの方           ログインID、パスワードを入れしてログインしてください。                                          | トのロックがかかります。<br>いただき再度「利用者ログイン<br>らワンタイムパスワードを発<br>してください。<br>初めてご利用の方<br>初めてご利用の方は、「初めての方はコチラ」から、<br>子的をお申込みください。     | ィページ」ヘアクセスし<br>行いただくか、 |  |  |  |  |  |
| A4・ハスワートを数回间遅えるとアカワン<br>一度ブラウザを閉じて、約3分お待ちい<br>「パスワードを忘れた方はこちら」か<br>お電話でお問い合わせください。<br>現在アカウントはロック中です。時間をおいて再度ログイン<br>しテスト事業所様向け利用者ログイン<br>登録済みの方<br>ログインID 1234                                                                                                    | トのロックがかかります。<br>いただき再度「利用者ログイン<br>らワンタイムパスワードを発<br>いしてください。<br>初めてご利用の方は、「初めての方はコチラ」から、<br>予約をお申込みください。                | ハページ」ヘアクセスし<br>行いただくか、 |  |  |  |  |  |
| A4・ハスソートを数回间遅えるとアカワン<br>一度ブラウザを閉じて、約3分お待ちい<br>「パスワードを忘れた方はこちら」か<br>お電話でお問い合わせください。<br>現在アカウントはロック中です。時間をおいて再度ログイン<br>日 テスト事業所様向け利用者ログイン<br>登録済みの方<br>ログインID、パスワードを入力してログインしてくたさい、<br>ログインID 1234<br>パスワード                                                                                             | トのロックがかかります。<br>かただき再度「利用者ログイン<br>らワンタイムパスワードを発<br>してください。<br>初めてご利用の方は、「初めての方はコチラ」から、<br>予約をお申込みください。<br>初めての方はコチラ 、  | ノページ」ヘアクセスし<br>行いただくか、 |  |  |  |  |  |
| A4・ハスソートを数回面遅えるとアカワン<br>一度ブラウザを閉じて、約3分お待ちい<br>「パスワードを忘れた方はこちら」か<br>お電話でお問い合わせください。<br>現在アカウントはロック中です。時間をおいて再度ログイン<br>□ テスト事業所様向け利用者ログイン<br>□ ジイン10 1234<br>パスワード                                                                                                    | トのロックがかかります。<br>かただき再度「利用者ログイン<br>らワンタイムパスワードを発<br>としてください。<br>初めてご利用の方は、「初めての方はコチラ」から、<br>予約をお申込みください。<br>初めての方はコチラ 、 | ハページ」ヘアクセスし<br>行いただくか、 |  |  |  |  |  |
| ハキ・ハスソートを数回间遅えるとプカワン         一度ブラウザを閉じて、約3分お待ちい         「パスワードを忘れた方はこちら」か         お電話でお問い合わせください。         現在アカウントはロック中です。結果をおいて再度ログイン         現在アカウントはロック中です。結果をおいて再度ログイン         夏録済みの方         ログインID. パスワードを入力してログインしてください。         ログインID. パスワードを入力してログインしてください。         ログインID. パスワードをふれた方はコチラ 、 | トのロックがかかります。<br>かただき再度「利用者ログイン<br>らワンタイムパスワードを発<br>してください。<br>初めてご利用の方は<br>利めてご利用の方は、「初めての方はコチラ」から、<br>予約をお申込みください。    | ノページ」ヘアクセスし<br>行いただくか、 |  |  |  |  |  |
| ハキ・ハスソートを数回面遅えるとプカワン<br>一度ブラウザを閉じて、約3分お待ちい<br>「パスワードを忘れた方はこちら」か<br>お電話でお問い合わせください。         現在アカウントはロック中です。結果をおいて再度ログイ:         現在アカウントはロック中です。結果をおいて再度ログイ:         夏録済みの方<br>ログインID・バスワードを入力してログインしてください。         ログインID・バスワードを忘れた方はコチラ 。                                                             | トのロックがかかります。<br>いただき再度「利用者ログイン<br>らワンタイムパスワードを発<br>してください。<br>初めてご利用の方は、「初めての方はコチラ」から、<br>予約をお申込みください。                 | ハページ」ヘアクセスし<br>行いただくか、 |  |  |  |  |  |

| Q5:「利用制限がか<br>A5:保険者番号の入<br>可能性がござい | かっています。」<br>力間違いにより、<br>ます、保険証をす    | と表示されまし;<br>正しいお申込み;           | た。<br>フォームの入口へアクセス出来てい<br>ただき、東席「田休口ダインル」ペ                                                                                                    | ない   |  |  |  |  |  |
|-------------------------------------|-------------------------------------|--------------------------------|----------------------------------------------------------------------------------------------------|------|--|--|--|--|--|
| り能性がこさい<br>8桁の保険者番号                 | ょぅ。保険証です<br>弓を正しく入力し                | ら手元にこ用息いた<br>てください。            | にたさ、冉度「団体ロクイン*」へ                                                                                                    | ーンから |  |  |  |  |  |
| 解決しない場合はお手数ですがお電話でお問い合わせください。       |                                     |                                |                                                                                                    |      |  |  |  |  |  |
| 利用制限がかかっています。                       |                                     |                                |                                                                                                    |      |  |  |  |  |  |
| 🕞 テスト事業所様向け 利用者                     | ログイン                                | (                              | 「【丸の内クリニック健診センター】                                                                                                    |      |  |  |  |  |  |
| 登録済みの方                              |                                     | 初めてご利用の方                       | 人間ドック・健康診断のご案内   の                                                                                                    |      |  |  |  |  |  |
| ログインID、パスワードを入力してログ                 | 「インしてください。 初めてご利」<br>予約をお申          | 用の方は、「初めての方はコチラ」から、<br>込みください。 | メールが届いている方は本文に記載の                                                                                                    | )ある  |  |  |  |  |  |
| ログインID testdantai                   |                                     | 初止ての大はつくこ                      | URLからアクセスしてください                                                                                                    |      |  |  |  |  |  |
|                                     |                                     | 初めての方はコテラ                      |                                                                                                    |      |  |  |  |  |  |
|                                     | > ※登録済み<br>わせくださ                    | のログインIDが分からない方は、医療機関までま<br>ハ。  | iji ne internet in the second second s |      |  |  |  |  |  |
| バスワードを忘れた方                          | はコチラ >                              |                                |                                                                                                    |      |  |  |  |  |  |
|                                     | > 4 A <sup>0</sup> -> \$1 + - + - * |                                |                                                                                                    |      |  |  |  |  |  |
| * 【団体ロクイ                            | *【団体ログインページはこちら】                    |                                |                                                                                                    |      |  |  |  |  |  |
| <u>https://www.ma</u>               | runouchi-c.org/                     | dock/web-reserve               | e. html#yoyaku                                                                                                    |      |  |  |  |  |  |
| こちらのページ<br>《入力見本》                   | の 契約のある像                            | <b>書康保険組合・企</b> う              | 業の方」からお進みください。                                                                                                    |      |  |  |  |  |  |
|                                     | 保険証情報について                           |                                |                                                                                                    |      |  |  |  |  |  |
|                                     | 保険者番号や保険証記号                         | 、本人/家族区分は健康保険                  | 証に記載されています。                                                                                                    |      |  |  |  |  |  |
|                                     | 各団体から回付されている                        | 健康保険証をご参考ください。                 |                                                                                                    |      |  |  |  |  |  |
|                                     |                                     |                                | 休康保険 大人 ごサ そぬ27年 (月1日                                                                                                    |      |  |  |  |  |  |
| 保険者番号(8桁)                           | 保険者番号必須                             | 06210249                       | 被保険者証 (被保険者) 3                                                                                                    |      |  |  |  |  |  |
|                                     | 足除打ね号が                              | 620                            | 記号 6.20 (2)15号 000<br>万万 5次<br>氏名 タック 匠 性別 男                                                                                                    |      |  |  |  |  |  |
| 保険証記号                               | PARKEDU - J CAR                     |                                | 生 年 月 日 平成 年 月 日<br>資格取得年月日 平成27年 4月 1日                                                                                                    |      |  |  |  |  |  |
|                                     | 本人/家族区分                             | ※お手元の保険証を確認のうえ、本人(             | 彼保険者)/道 事業所所在地 岐阜県大坂市小野4丁目35番地の12 事業所所名称 タック株式会社 保険者所在地 岐阜県大阪市日の出町1-1 日本 10000000000000000000000000000000000                                                                                                    |      |  |  |  |  |  |
| ★1/家族区分                             | 88                                  | 本人(被保険者) 🗸 3                   | 保険者番号 06210249 (1) 584-81-3124)<br>保険者名称 イビデン健康保険組合                                                                                                    |      |  |  |  |  |  |
|                                     |                                     |                                |                                                                                                    |      |  |  |  |  |  |
| ※健康保険証は、健康保険証の発行元により、色や形状に違いがあります。  |                                     |                                |                                                                                                    |      |  |  |  |  |  |
|                                     |                                     |                                |                                                                                                    |      |  |  |  |  |  |
| Q6:利用者ログイン                          | 画面で、登録済れ                            | か初めての利用か                       | 不明です。                                                                                                    |      |  |  |  |  |  |
| A6:丸の内クリニッ                          | ク「健診WEB予約                           | 約」を利用し予約                       | されたことがある方は登録済です。                                                                                                    |      |  |  |  |  |  |
| ※丸の内クリニ                             | ック   健診WEB·                         | 予約」で予約され                       | たことが無い場合は、                                                                                                    |      |  |  |  |  |  |
| ■初めての万<br>※利田の右無が                   | は⊐ナフ』から∛<br>不明かちけ 『≵                | っ甲込みくたさい。<br>JJM てのちけっチ        | 。<br>ラ』から新相登録毛続きを                                                                                                    |      |  |  |  |  |  |
| お願いいたし                              | ます。                                 |                                |                                                                                                    |      |  |  |  |  |  |
| 日利                                  | 用者ログイン                              |                                |                                                                                                    |      |  |  |  |  |  |
|                                     | 登録済みの方                              |                                | 初めてご利用の方                                                                                                    |      |  |  |  |  |  |
| ログイ                                 | ンID、パスワードを入力してログイン                  | してください。 初めてご利用の方<br>予約をお申込みく   | は、「初めての方はコチラ」から、<br>ださい。                                                                                                    |      |  |  |  |  |  |
|                                     | ログインID                              |                                |                                                                                                    |      |  |  |  |  |  |
|                                     | パスワード                               |                                | 初めての方はコチラ →                                                                                                    |      |  |  |  |  |  |
|                                     | ログイン                                | > ※登録済みのログ・                    | インIDが分からない方は、医療検醒までお問い合                                                                                                    |      |  |  |  |  |  |
|                                     | バスワードを忘れた方はコラ                       | キラ > わせください。                   |                                                                                                    |      |  |  |  |  |  |
|                                     |                                     |                                |                                                                                                    |      |  |  |  |  |  |

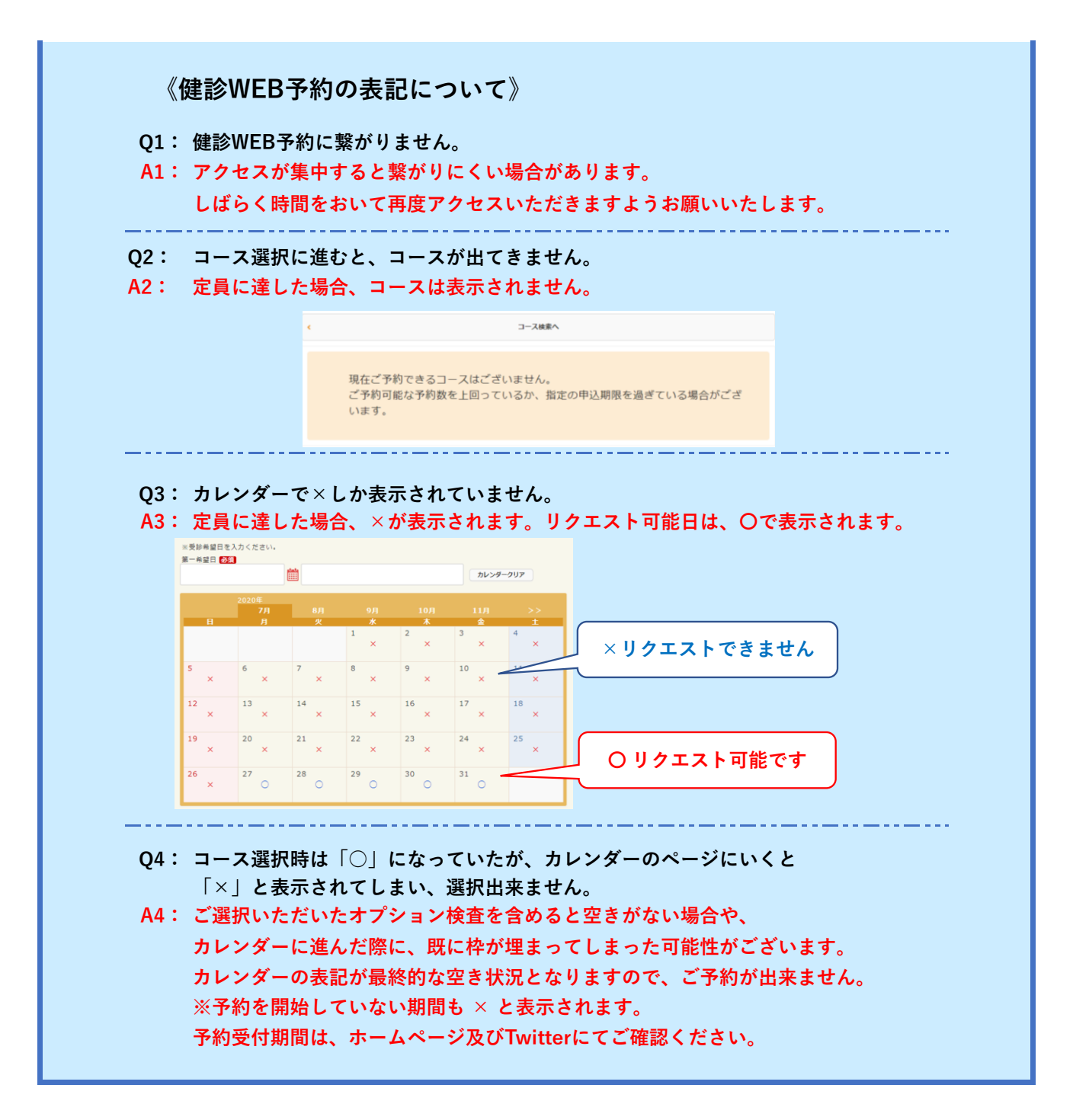

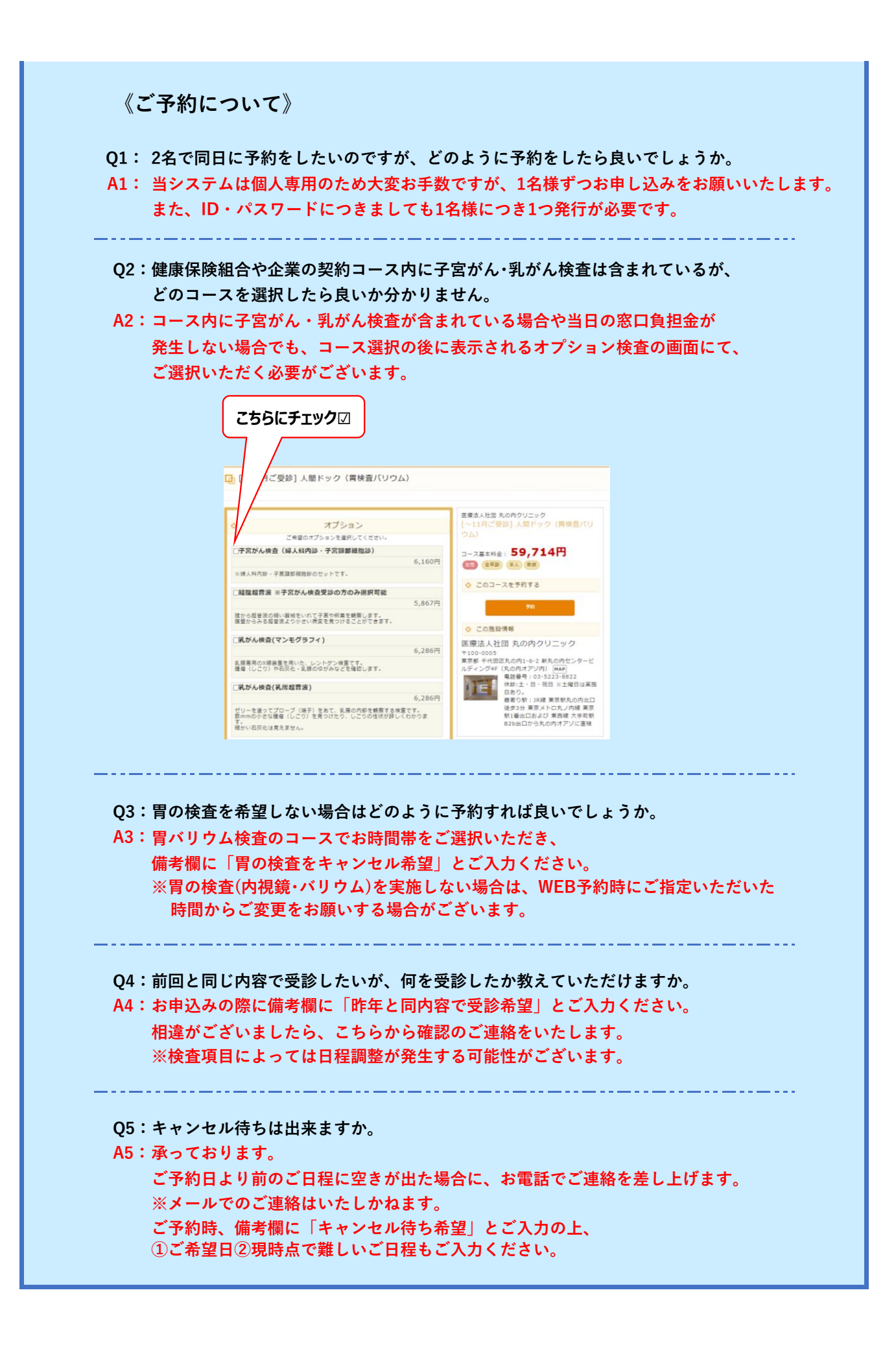